H3Cアクセスコントローラ LDAPサーバーを介したComware7 ローカルポータル認証の設定例

Copyright©2019New H3C Technologies Co., Ltd.All rights reserved.

本書のいかなる部分も、New H3C Technologies Co., Ltd.の事前の書面による同意なしには、いかなる形式または手段によっても複製または変更することはできません。

New H3C Technologies Co.,Ltd.の商標を除き、本書に記載されている商標は、それぞれの所有者の所有物です。

本ドキュメントの情報は、予告なく変更されることがあります。

### 内容

| はじめに                                                      | . 3 |
|-----------------------------------------------------------|-----|
| 前提条件                                                      | . 3 |
| 例:LDAPサーバーを介したローカルポータル認証の設定                               | . 3 |
| ネットワーク構成                                                  | 3   |
| 制限事項およびガイドライン                                             | 4   |
| 手順                                                        | 4   |
| ACの設定                                                     | 4   |
| スイッチの設定                                                   | 6   |
| client forwarding-location apの場合の注意点                      | 7   |
| LDAPサーバーの設定                                               | 7   |
| 設定の確認                                                     | .10 |
| 構成ファイル                                                    | .10 |
| 関連文書                                                      | 12  |
| 付録.標準のログイン画面用設定ファイル (flash:/defaultfile.zip) <sup>2</sup> | 13  |

# はじめに

このドキュメントでは、認証のために無線ユーザー情報をLDAPサーバーに送信するように、AC 上のローカルポータルサービスを設定する例を示します。

# 前提条件

この文書は、Comware7ベースのアクセスコントローラおよびアクセスポイントに適用されます。 例の手順および情報は、アクセスコントローラおよびアクセスポイントのソフトウェアまたはハード ウェアのバージョンによって若干異なる場合があります。

このドキュメントの設定例は、ラボ環境で作成および検証されたものであり、すべてのデバイスは 工場出荷時のデフォルト設定で開始されています。実際のネットワーク環境で作業している場合 は、ネットワークに対するすべてのコマンドの潜在的な影響を理解していることを確認してくださ い。

このドキュメントでは、AAA、ポータル、およびWLANに関する基本的な知識があることを前提としています。

# 例:LDAPサーバーを介したローカルポー タル認証の設定

### ネットワーク構成

図1に示すように、APとクライアントはDHCPサーバーからIPアドレスを取得します。構成要件は次のとおりです。

- クライアントに認証ページを提供するように、ACのローカルポータルサービスを設定します。
- LDAPサーバーを使用してクライアントを認証します。

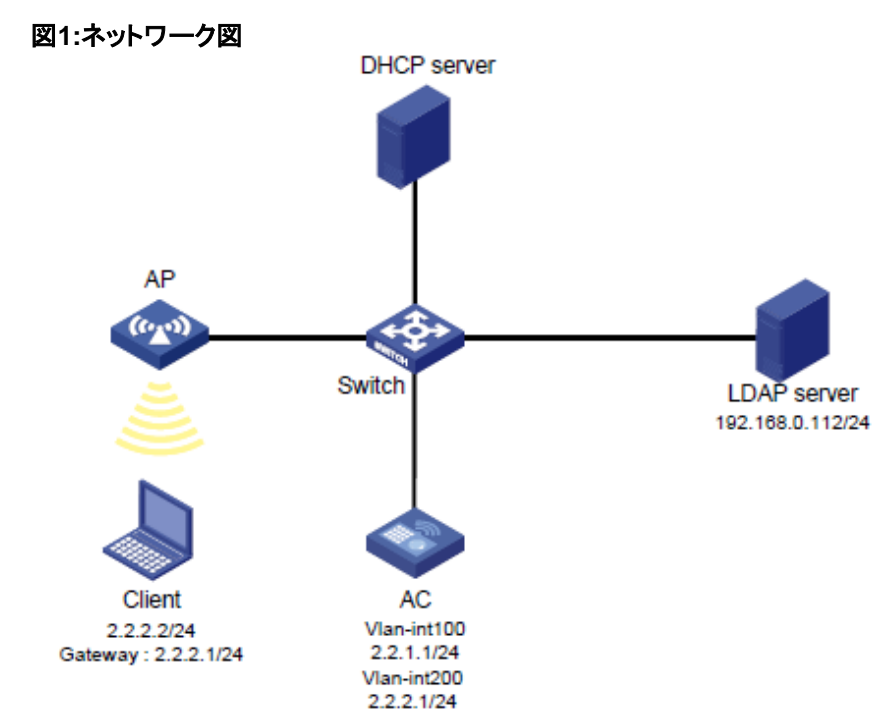

# 制限事項およびガイドライン

LDAPサーバーを使用してローカルポータル認証を設定する場合は、次の制約事項およびガイ ドラインに従ってください。

- デバイスが相互に到達できるようにルーティングを設定します。
- APの背面パネルに表示されているシリアルIDを使用して、APを指定します。
- 認証ページを編集し、.zipファイルに圧縮し(この例ではabc.zipを使用)、ACの記憶媒体のルートディレクトリにファイルをアップロードします。ACでは、このファイルをデフォルトの認証ページファイルとして指定する必要があります。
- デフォルトの認証ページファイルを変更するには、最初にundoを実行する必要があります。 default-logon-pageコマンドを使用して、新しいデフォルト認証ページファイルを指定します。

### 手順

#### ACの 設定

 VLANおよびインターフェイスの設定: #VLAN100およびVLAN-interface100を作成します。VLANインターフェイスに # IPアドレスを割り当てます。ACはこのIPアドレスを使用して、APとのCAPWAP # トンネルを確立します。 <AC> system-view [AC] vlan 100 [AC-vlan100] quit [AC] interface vlan-interface 100 [AC-Vlan-interface100] ip address 2.2.1.1 24

```
[AC-Vlan-interface100] quit
   #VLAN200およびVLAN-interface200を作成します。VLANインターフェイスに
   # IPアドレスを割り当てます。このVLANはワイヤレスクライアントアクセスに
   #使用されます。
   [AC] vlan 200
   [AC-vlan200] quit
   [AC] interface vlan-interface 200
   [AC-Vlan-interface200] ip address 2.2.2.1 24
   [AC-Vlan-interface200] quit
   #GigabitEthernet1/0/1(スイッチに接続されているポート)をトランクポートとして
   # 設定します。ポートをVLAN100およびVLAN200に設定します。
   [AC] interface gigabitethernet 1/0/1
   [AC-GigabitEthernet1/0/1] port link-type trunk
   [AC-GigabitEthernet1/0/1] port trunk permit vlan 100 200
   [AC-GigabitEthernet1/0/1] quit
2. LDAPスキームを構成します。
   #Idapという名前のLDAPサーバーを作成し、そのビューに入ります。
   [AC] Idap server Idap
   #管理者のDNを指定します。
   [AC-Idap-server-Idap] login-dn cn=administrator,cn=users,dc=Idap,dc=com
   #ユーザー検索のベースDNを指定します。
   [AC-Idap-server-Idap] search-base-dn dc=Idap,dc=com
   #LDAPサーバーのIPアドレスを指定します。
   [AC-ldap-server-ldap] ip 192.168.0.112
   #管理者パスワードを指定します。
   [AC-Idap-server-Idap] login-password simple 123456
   [AC-Idap-server-Idap] quit
   #Idapという名前のLDAPスキームを作成し、そのビューを入力します。
   [AC] Idap scheme Idap
   #IdapをLDAP認証サーバーとして指定します。
   [AC-Idap-Idap] authentication-server Idap
   [AC-Idap-Idap] quit
   #Idapという名前のISPドメインを作成し、そのビューを入力します。
   [AC] domain Idap
   #ISPドメインIdap内のポータルユーザーに対して、認証方式をLDAPとして設定し、
   #認証およびアカウンティング方式をnoneとして設定します。
   [AC-isp-ldap] authentication portal ldap-scheme ldap
   [AC-isp-Idap] authorization portal none
   [AC-isp-ldap] accounting portal none
   #ISPドメインIdapのユーザーに対してidle-cut機能を構成します。ユーザーの
   #トラフィックが15分間で1024バイト未満の場合は、ユーザーをログアウトします。
   [AC-isp-ldap] authorization-attribute idle-cut 15 1024
   [AC-isp-Idap] quit
3. ポータル認証を構成します。
   #newptという名前のポータルWebサーバーを作成し、サーバーのURLを
   #次のように指定します。
   [AC] portal web-server newpt
   [AC-portal-websvr-newpt] url http://2.2.2.1/portal
   [AC-portal-websvr-newpt] quit
```

```
#ローカルポータルサービスを有効にして、HTTPベースのローカルポータルWeb
# サービスビューを開始します。
```

[AC] portal local-web-server http #デフォルトの認証ページファイルをabc.zipとして指定します(このファイルは、 # ACの記憶媒体のルートディレクトリにすでに存在している必要があります)。 [AC-portal-local-websvr-http] default-logon-page abc.zip [AC-portal-local-websvr-http] quit 4. # 宛先ベースのポータルフリー規則1および2を設定して、ポータルユーザーが認証無しに DNSにアクセスできるようにします。 [AC] portal free-rule 1 destination ip any udp 53 [AC] portal free-rule 2 destination ip any tcp 53 ワイヤレスサービスを次のように設定します。 5. # st1という名前のサービステンプレートを作成し、そのビューを入力します。 [AC] wlan service-template st1 #サービステンプレートのSSIDをserviceとして設定します。 [AC-wlan-st-st1] ssid service #サービステンプレートを使用してオンラインになるクライアントをVLAN200に # 割り当てます。 [AC-wlan-st-st1] vlan 200 #ポータルの直接認証を有効にします。 [AC-wlan-st-st1] portal enable method direct #ポータル認証ドメインをldapとして構成します。 [AC-wlan-st-st1] portal domain Idap #サービステンプレートでポータルWebサーバーnewptを指定します。 [AC-wlan-st-st1] portal apply web-server newpt #サービステンプレートを有効にします。 [AC-wlan-st-st1] service-template enable [AC-wlan-st-st1] quit #officeapという名前のアクセスポイントを作成します。アクセスポイントのモデルと # シリアルIDを指定します。 [AC] wlan ap officeap model WA560-WW [AC-wlan-ap-officeap] serial-id 219801A1NM8182032235 # radio2のビューに入ります。 [AC-wlan-ap-officeap] radio 2 #サービステンプレートst1をradio2にバインドします。 [AC-wlan-ap-officeap-radio-2] service-template st1 [AC-wlan-ap-officeap-radio-2] radio enable [AC-wlan-ap-officeap-radio-2] guit [AC-wlan-ap-officeap] quit

### スイッチの設定

#VLAN100を作成します。スイッチはこのVLANを使用して、ACとAP間のCAPWAP トンネル上でトラフィックを転送します。 <Switch> system-view [Switch] vlan 100 [Switch-vlan100] quit #VLAN200を作成します。スイッチはこのVLANを使用して、ワイヤレスクライアント # のトラフィックを転送します。 [Switch] vlan 200 [Switch-vlan200] quit #GigabitEthernet1/0/1(ACIに接続されているポート)をトランクポートとして設定しま。 # トランクポートをVLAN100およびVLAN200に割り当てます。 [Switch] interface gigabitethernet1/0/1 [Switch-GigabitEthernet1/0/1] port link-type trunk [Switch-GigabitEthernet1/0/1] port trunk permit vlan 100 200 [Switch-GigabitEthernet1/0/1] quit #GigabitEthernet1/0/2(APIに接続されているポート)をアクセスポートとして設定します。 #アクセスポートをVLAN100に割り当てます。 [Switch] interface gigabitethernet1/0/2 [Switch-GigabitEthernet1/0/2] port link-type access [Switch-GigabitEthernet1/0/2] port access vlan 100 # アクセスポートのPoE を有効にする。 [Switch-GigabitEthernet1/0/2] poe enable [Switch-GigabitEthernet1/0/2] quit

#### client forwarding-location apの場合の注意点

デフォルトでは、デバイスはARPエントリのみに従ってワイヤレスポータルクライア ントの有効性をチェックします。APがクライアントトラフィックを転送するワイヤレスネ ットワークでは、ACにはクライアントのARPエントリがありません。したがって、AC はARPエントリを使用してポータルクライアントの有効性を確認できません。有効な ユーザーがポータル認証を実行できるようにするには、ACでワイヤレスクライアント の有効性チェックを有効にする必要があります。

この機能により、ACは、WLANスヌーピングテーブル、DHCPスヌーピングテーブル、お よびARPテーブルでクライアント情報を検索することにより、クライアントを検証できます。 クライアント情報が存在する場合、ACはクライアントがポータル認証に有効であると判 断します。この機能を有効にするには以下のコマンドを入力します。

コマンド: [AC] portal host-check enable

#### LDAPサーバーの設定

この例では、Microsoft Windows2003Server Active Directoryを使用して、LDAPサ ーバー上の構成を示します。

- 1. aaaという名前のユーザーを追加します。
  - a. LDAPサーバーで、Start > Control Panel > Administrative Toolsの順に選 択します。
  - **b.** Active Directory Users and Computersをダブルクリックします。 Active Directory Users and Computersウィンドウが開きます。
  - c. ナビゲーションツリーで、ldap.comノードの下のUserをクリックします。
  - **d.** メニューからStart > Control Panel > Administrative Toolを選択して、ユー ザーを追加するためのダイアログボックスを開きます。
  - e. ログオン名としてaaaと入力し、Nextをクリックします。

図2 ユーザーaaaの追加

| w Object - User       |            |                |                | Ē      |
|-----------------------|------------|----------------|----------------|--------|
| Create in:            | ldap.com   | 1/Users        |                |        |
| <u>F</u> irst name:   | aaa        |                | Initials:      |        |
| Last name:            |            |                |                |        |
| Full n <u>a</u> me:   | aaa        |                |                |        |
| User logon name:      |            |                |                |        |
| aaa                   |            | @ldap.co       | m              | •      |
| User logon name (pre- | Windows 20 | 00):           |                |        |
| LDAP\                 |            | aaa            |                |        |
|                       |            |                |                |        |
|                       |            | < <u>B</u> ack | <u>N</u> ext > | Cancel |

f. ダイアログボックスで、passwordに123456と入力し、必要に応じてオプション を選択して、Nextをクリックします。

図3 ユーザーのパスワードの設定

| New Object - User 🛛 🗙 🗙                   |
|-------------------------------------------|
| Create in: 1dap.com/Users                 |
| Password:                                 |
| Confirm password:                         |
| ✓ User must change password at next logon |
| User cannot change password               |
| Pass <u>w</u> ord never expires           |
| Account is disabled                       |
|                                           |
|                                           |
| < <u>B</u> ack <u>N</u> ext > Cancel      |

- g. OKをクリックします。
- 2. ユーザーaaaをユーザーグループUsersに追加します。
  - a. ナビゲーションツリーで、ldap.comノードの下のUsersをクリックします。
  - b. 右ペインで、ユーザーaaaを右クリックし、Propertiesを選択します。

**c.** ダイアログボックスで、memberタブをクリックし、Addをクリックします。 図4 ユーザープロパティの変更

| aaa Properties ? 🗙                                                                                                    |
|----------------------------------------------------------------------------------------------------|
| Remote control         Terminal Services Profile         COM+           General         Address         Account         Profile         Telephones         Organization           Member Of         Dial-in         Environment         Sessions         Member of: |
| Name Active Directory Folder                                                                                                    |
| Domain Users Idap.com/Users                                                                                                    |
|                                                                                                    |
| Add <u>R</u> emove                                                                                                    |
| Primary group: Domain Users                                                                                                    |
| Set Primary Group There is no need to change Primary group unless you have Macintosh clients or POSIX-compliant applications.                                                                                                    |
| OK Cancel Apply                                                                                                    |

**d.** Select Groupsダイアログボックスで、Users in the Enter the object namesフィールドにUsersと入力しOKをクリックします。

ユーザーaaaがグループUsersに追加されます。

図5 Usersグループへのユーザーaaaの追加

| ? ×                 |
|---------------------|
|                     |
| Object Types        |
|                     |
| Locations           |
|                     |
| <u>C</u> heck Names |
|                     |
| Cancel              |
|                     |

3. 管理者パスワードを設定します。

- a. 右側のペインで、ユーザーAdministratorを右クリックし、Set Passswordを選 択します。
- b. ダイアログボックスで、管理者パスワードを入力します(詳細は省略します)。

### 設定の確認

#ワイヤレスクライアントでIEなどのWebブラウザを開きます。アドレスバーにIPアドレスを #入力し、Enterキーを押します。ポータル認証ページが開きます。ユーザー名aaaと #パスワード123456を入力し、Logonをクリックします。ユーザーaaaは認証に成功しました。 #オンラインポータルユーザーをACに表示します。 <AC> display portal user all Total portal users: 1 Username: aa AP name: officeap Radio ID: 2 SSID: service Portal server: newpt State: Online VPN instance: N/A MAC IP VLAN Interface 2477-0341-f118 2.2.2.2 Vlan-interface200 200 Authorization information: DHCP IP pool: N/A User profile: N/A Session group profile: N/A ACL number: 3777 構成ファイル AC: ± vlan 100 # vlan 200 # wlan service-template st1 ssid service vlan 200 portal enable method direct portal domain Idap portal apply web-server newpt service-template enable # interface Vlan-interface100 ip address 2.2.1.1 255.255.255.0 # interface Vlan-interface200 ip address 2.2.2.1 255.255.255.0 # interface GigabitEthernet1/0/1 port link-type trunk port trunk permit vlan 100 200 # Idap server Idap

```
login-dn cn=administrator,cn=users,dc=ldap,dc=com
       search-base-dn dc=ldap,dc=com
       ip 192.168.0.112
       login-password cipher
       $c$3$CEz2vKCnA2/51D8rFc/+nTNtOx8Gan+81Q==
      #
     Idap scheme Idap
       authentication-server Idap
     #
     domain Idap
       authorization-attribute idle-cut 15 1024
       authentication portal Idap-scheme Idap
       authorization portal none
       accounting portal none
      #
      portal web-server newpt
       url http://2.2.2.1/portal
      #
     portal local-web-server http
       default-logon-page abc.zip
      #
     portal free-rule 1 destination ip any udp 53
      portal free-rule 2 destination ip any tcp 53
     #
     wlan ap officeap model WA560-WW
       serial-id 219801A1NM8182032235
       radio 2
        radio enable
        service-template st1
      #

    Switch:

      #
     vlan 100
     #
     vlan 200
     #
     interface GigabitEthernet1/0/1
       port link-mode bridge
       port link-type trunk
       port trunk permit vlan 100 200
      #
     interface GigabitEthernet1/0/2
       port link-mode bridge
       port access vlan 100
       poe enable
```

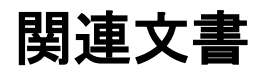

- Security Command Reference in H3C Access Controllers Command References
- Security Configuration Guide in H3C Access Controllers Configuration Guides
- WLAN Command Reference in H3C Access Controllers Command References
- WLAN Configuration Guide in H3C Access Controllers Configuration Guides

## 付録.標準のログイン画面用設定ファイル (flash:/defaultfile.zip)

WX1840HのFlashフォルダーのファイル例(ここにdefaultfile.zipがデフォ ルトで入っております) <WX1840H>dir Directory of flash: 0 -rw- 148520960 Jun 04 2021 21:53:10 WX1840H-CMW710-R5441P02.ipe 1 drw-- Jul 07 2021 16:19:41 apimge 2 -rw-6417408 Jul 07 2021 16:13:55 boot.bin 3 drw-- Jul 04 2020 01:01:19 command 4 drw-- Mar 28 2021 14:18:05 core 5 -rw-261508 Jul 07 2021 20:55:48 defaultfile.zip 6 drw-- Nov 05 2019 22:01:41 diagfile 7 -rw-262878 Jul 07 2021 20:55:48 facebook.zip 8 -rw-1463296 Apr 08 2021 23:45:29 freeradius.bin 735 Jul 04 2020 00:54:13 hostkey 9 -rw-10 -rw-349 Jul 07 2021 20:54:54 ifindex.dat 11 -rw-259026 Jul 07 2021 20:55:48 ise.zip 12 drw-- Jan 27 2020 18:25:01 license 13 drw-- Jan 27 2020 18:20:33 logfile 14 -rw-913 Mar 18 2021 12:12:25 map\_config.cfg 15 drw-- Aug 05 2021 20:59:12 pdt reserve 16 drw-- Nov 05 2019 22:03:09 pki 17 drw-- Nov 05 2019 22:01:41 seclog 591 Jul 04 2020 00:54:13 serverkev 18 -rw-19 -rw-7598 Apr 09 2021 00:49:16 startup.cfg 20 -rw-196346 Apr 09 2021 00:49:16 startup.mdb 21 -rw-90874880 Jul 07 2021 16:16:25 system.bin 22 -rw-0 Dec 18 2020 21:43:24 topology.dba 23 -rw-60545024 Jul 07 2021 20:47:27 wa6600.ipe

1048576 KB total (649108 KB free)

<WX1840H>

#### defaultfile.zipを解凍したもの

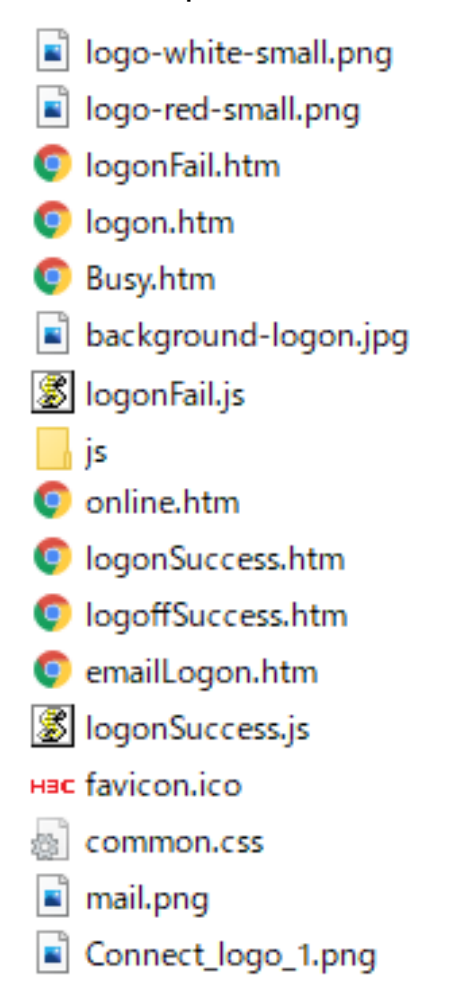

#### デフォルトのログイン画面

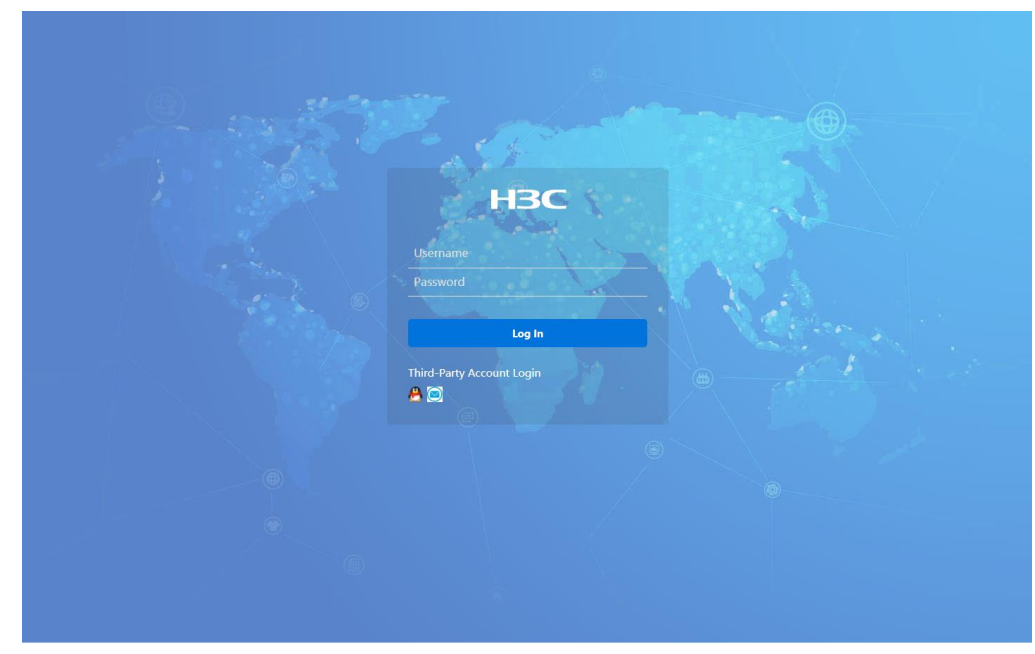

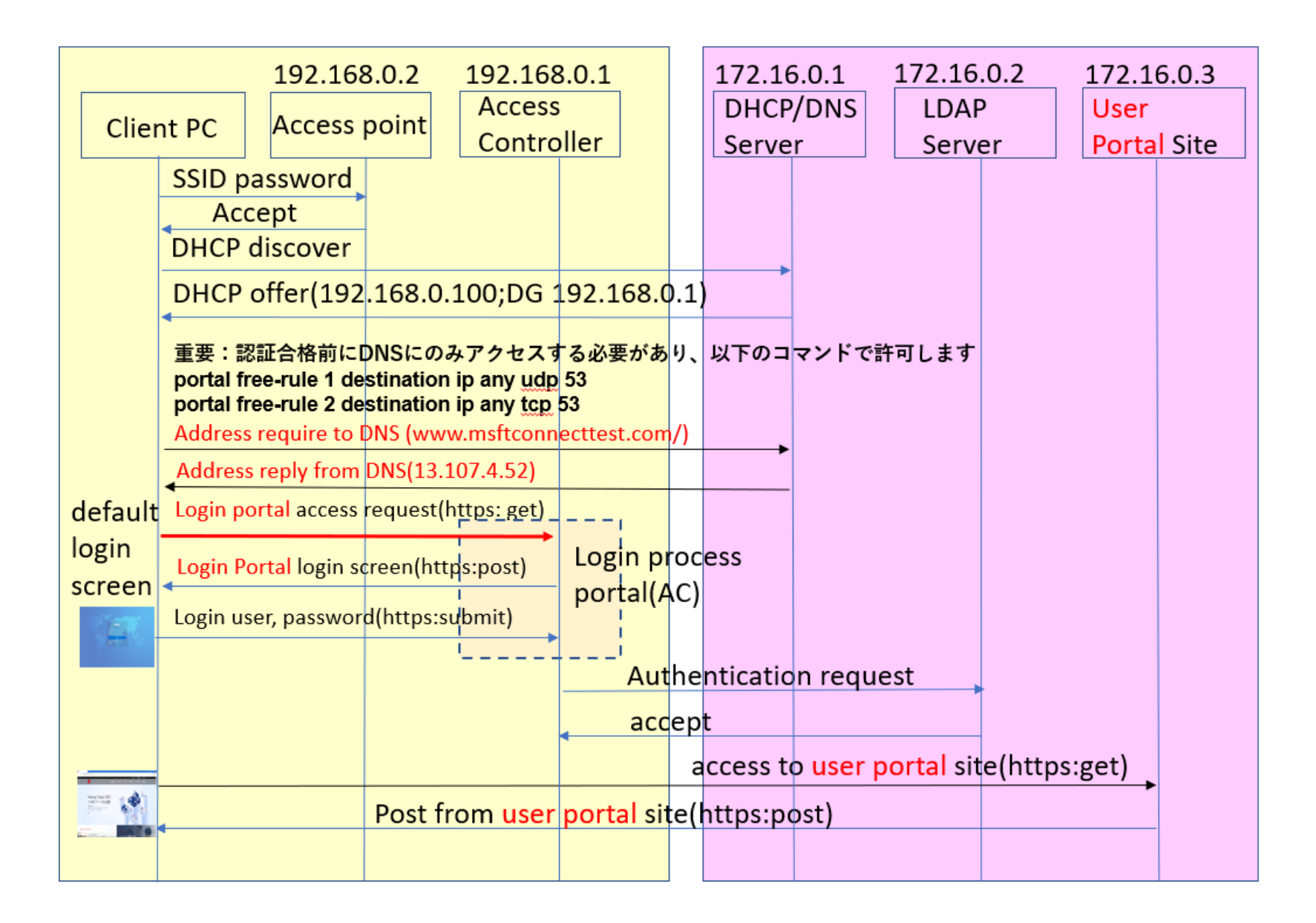